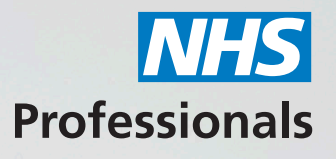

# Quick Guide on Agency Rates

See **NHSP:***Online* **user guide** for 1st page set up and introduction. The following topics will be covered in this guide:

- 1. Agency Rates including rate cards and rate card status
- 2. Download Blank Template
- 3. Mileage
- 4. Personalised Rates Requests
- 5. Self-Billing Agreements
- 6. Invoice Reports

Step 1: To access NHSP:*Online*, please **always** use Internet Explorer. You can access the system using this link: www.nhsprofessionals.nhs.uk/en/Login Step 1: To access NHSP:*Online*, please **always** use Internet Explorer. You can access the system using this link: www.nhsprofessionals.nhs.uk/en/Login

Step 2: Once you have logged into NHSP:*Online*, you will be presented with a menu of options.

### Menu Options

Agency Rates

<u>Agency Rates</u> <u>Download Blank Template</u> <u>Mileage</u> <u>Account Number</u> Rates for Assignment

AWR Enhancement Maintain Continuous Service

Process Edit Agency Worker

Personalised Rates <u>Requests</u>

#### Self Billing

<u>Agreements</u> Invoice Reports

User <u>Notifications</u> <u>Change Password</u>

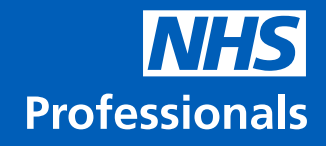

#### **1. Agency Rates**

a. When you select this option, all rate cards you currently have on the system will be displayed.

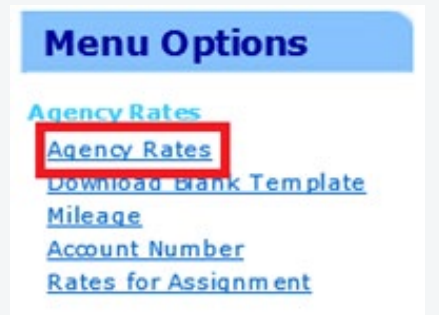

b. To add additional rate cards, simply click the 'green plus button' on the right-hand side.

| Agency Ra | de Contracts |       |             |        |           |                   |              |              |        |   |   |  |
|-----------|--------------|-------|-------------|--------|-----------|-------------------|--------------|--------------|--------|---|---|--|
| -         |              | _     | _           | _      | Contracts |                   | _            | _            | _      | _ | _ |  |
| Type      | Contract     | Trust | Staff Group | Worker | VB.       | Effective<br>From | Effective To | Contact Info | Status |   |   |  |

#### 2. Download Blank Template

a. This is where all the templates for the rate cards are stored

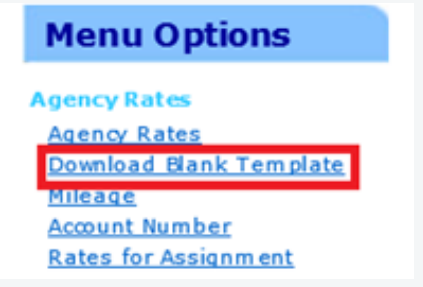

b. To download a template first select a 'staff group' and then click on the 'download' button.

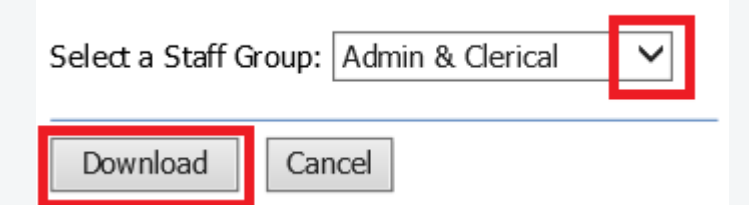

#### 3. Mileage

a. Before you submit a general new rate card you will need to insert the mileage.

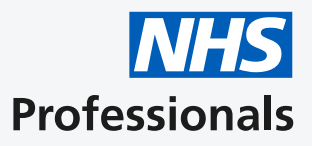

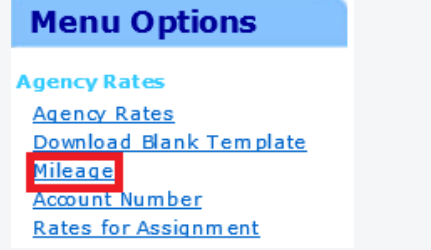

b. Simply enter the details in these fields and click **'Submit'**. When you upload your new rate card, the system will automatically pull the mileage from these values.

|                                                                                                    |       |             | Hileage Alk | Indiana Indiana |              |           |
|----------------------------------------------------------------------------------------------------|-------|-------------|-------------|-----------------|--------------|-----------|
| Motor cars with three or four wheels<br>Engine Capacity (cc)                                                                                                    | 10 10 | 505 to 1000 | -           | 1001 to 1500    | 1501 to 2000 | ower 2000 |
| Up to 3,500 miles                                                                                                    | 0.00  |             | 0.00        |                 | 0.00         | 0.00      |
| 3,501 - 9,000 miles                                                                                                    | 0.00  |             | 0.00        |                 | 0.00         | 0.00      |
| 9,001 - 15,000 miles                                                                                                    | 0.00  |             | 0.00        |                 | 0.00         | 0.00      |
| Thereafter                                                                                                    | 0.00  |             | 0.00        |                 | 0.00         | 0.00      |
| Other motor vehicles                                                                                                    |       |             |             |                 |              |           |
| Engine Capacity (cc)                                                                                                    |       | Up to 125   |             | Over 125        |              |           |
| Up to 5,000 miles                                                                                                    | 0.00  |             | 0.00        |                 |              |           |
| Over 5,000 miles                                                                                                    | 0.00  |             | 0.00        |                 |              |           |
| Passenger allowance                                                                                                    |       |             |             |                 |              |           |
| Each Passenger                                                                                                    | 0.00  |             |             |                 |              |           |
| Pedal cycles                                                                                                    |       |             |             |                 |              |           |
|                                                                                                    | 0.00  |             |             |                 |              |           |
| and the second second se |       |             |             |                 |              |           |
| Submit                                                                                                    |       |             |             |                 |              |           |

#### 4. Personalised Rates Requests

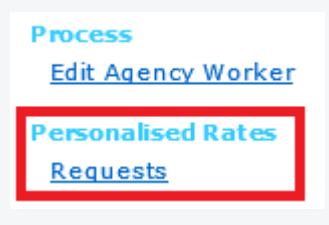

a. To submit a personalised rate card, you will need to seek permission from the Trust through the system.

b. To do this, you will first need to add a rate card by clicking on the 'green plus button'

c. Select a Trust from the menu and add any comments and then submit your request by clicking 'OK'.

| Tru | st       | Status                    | Comments |
|-----|----------|---------------------------|----------|
|     |          | New Personalised Rates Re | equest   |
|     |          |                           |          |
| ust | Training | NHS Trust                 | ~        |

#### 5. Self-Billing Agreements

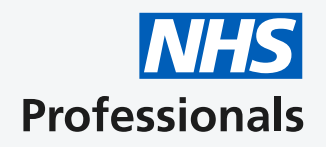

a. You can view / submit self-billing agreements from this page.

| Self Billing      |  |  |  |  |
|-------------------|--|--|--|--|
| <u>Agreements</u> |  |  |  |  |
| Invoice Reports   |  |  |  |  |

b. To submit a self-billing agreement, click the 'green plus button'

c. Complete the details in the fields highlighted below and then click 'Submit'.

| Sec. 1                                                                                                    | 10000                                                         | Self Billing Agreements                                                            | 8              | ÷ |
|----------------------------------------------------------------------------------------------------|---------------------------------------------------------------|------------------------------------------------------------------------------------|----------------|---|
| Trust                                                                                                    | Effective<br>From                                             | Dipiry Date                                                                        | Status         |   |
| Add Agreement                                                                                                    |                                                               |                                                                                    |                |   |
| Trust                                                                                                    |                                                               |                                                                                    | :              | ~ |
| Agency VAT Number                                                                                                    |                                                               |                                                                                    | :              |   |
| Agreement Expiry Date                                                                                                    |                                                               |                                                                                    | dd/mm/yyyy     |   |
| Agency agrees not to raise inv<br>Agency agrees to notify the tro<br>number changes, or agency st<br>business (or part of the busines | voices for trans<br>ust immediately<br>tops being VAT<br>ess) | actions covered by this ag<br>y if the VAT registration<br>registered or sells the | reement :      |   |
| Agency Signature                                                                                                    |                                                               |                                                                                    | : Add Signatur | e |
| Submit Close                                                                                                    |                                                               |                                                                                    |                |   |

#### 6. Invoice Reports

a. This allows you to view any previous reports / invoices.

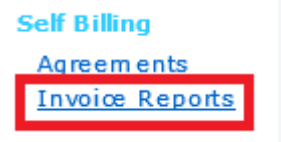

b. To view available reports, select the Trust, Date Range, Worker or Request or backing report number and press filter.

| A CONTRACTOR OF A                                                     | Invoice Reports         |                                                                     |  |
|-----------------------------------------------------------------------|-------------------------|---------------------------------------------------------------------|--|
| Search<br>Trust<br>Training NHS Trust                                 | Period<br>Last 3 months | Search for Staff<br>(Mn. 3 dansders of Summe/First Name)<br>Surname |  |
| Request Number     Invoice Number     Backing Report Number Search No |                         | First Name Staff                                                    |  |
| Filter                                                                |                         | Clear                                                               |  |

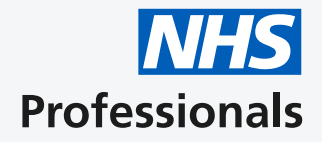

If your agency requires support or has any queries, please visit our Help and Support platform: **www.nhsponline.nhs.uk/s/contactsupport**, where you can find helpful articles. You can also get in touch with us through the contact form provided within each article.

## 🖸 🎔 in 🖪 🞯 www.nhsprofessionals.nhs.uk